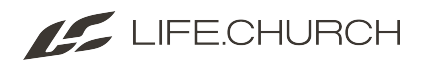

## Mac Users: Change Your Computer Password

This article will show you how to change the password on your Mac to login, download and install software, and make system changes. An additional step must be completed to change your Life.Church password.

At the bottom of this article, you will be directed to change your Life.Church password.

# First, within System Settings (previously System Preferences), you will change your computer password.

Scroll down in the sidebar and click on Users & Groups.

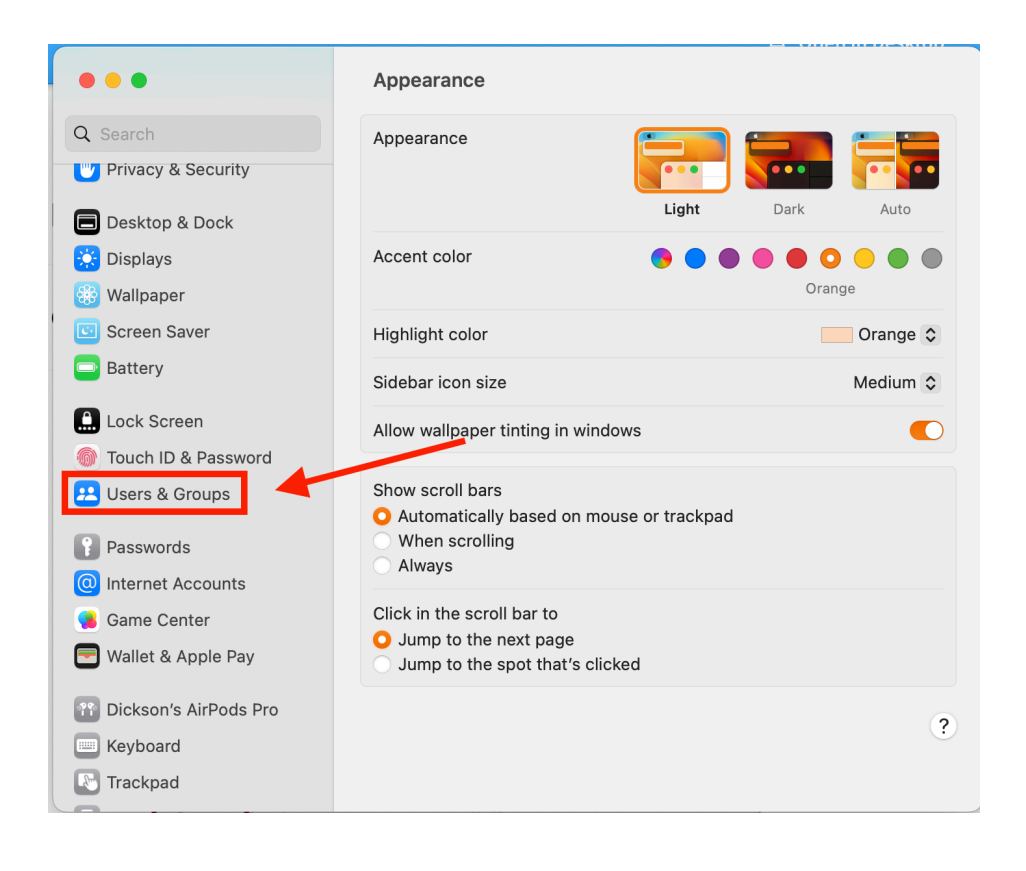

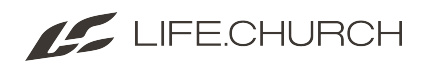

#### Click the "i" next to the user you need to update the password on.

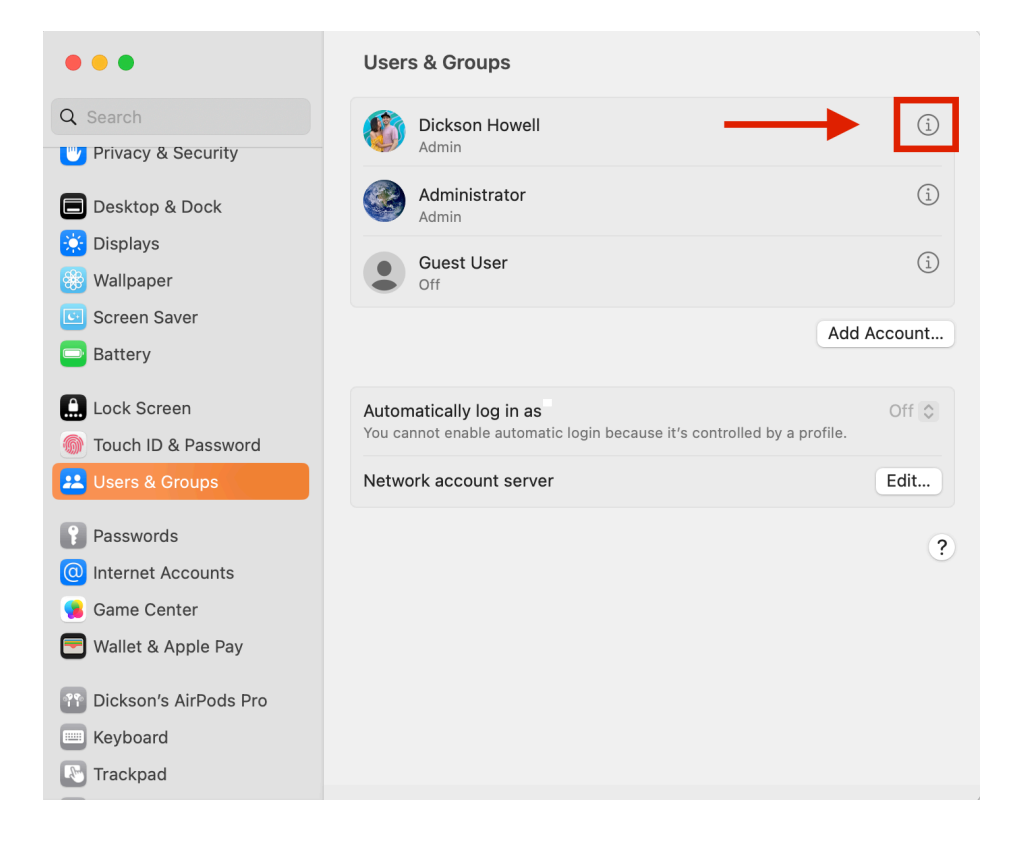

#### Select "Change Password".

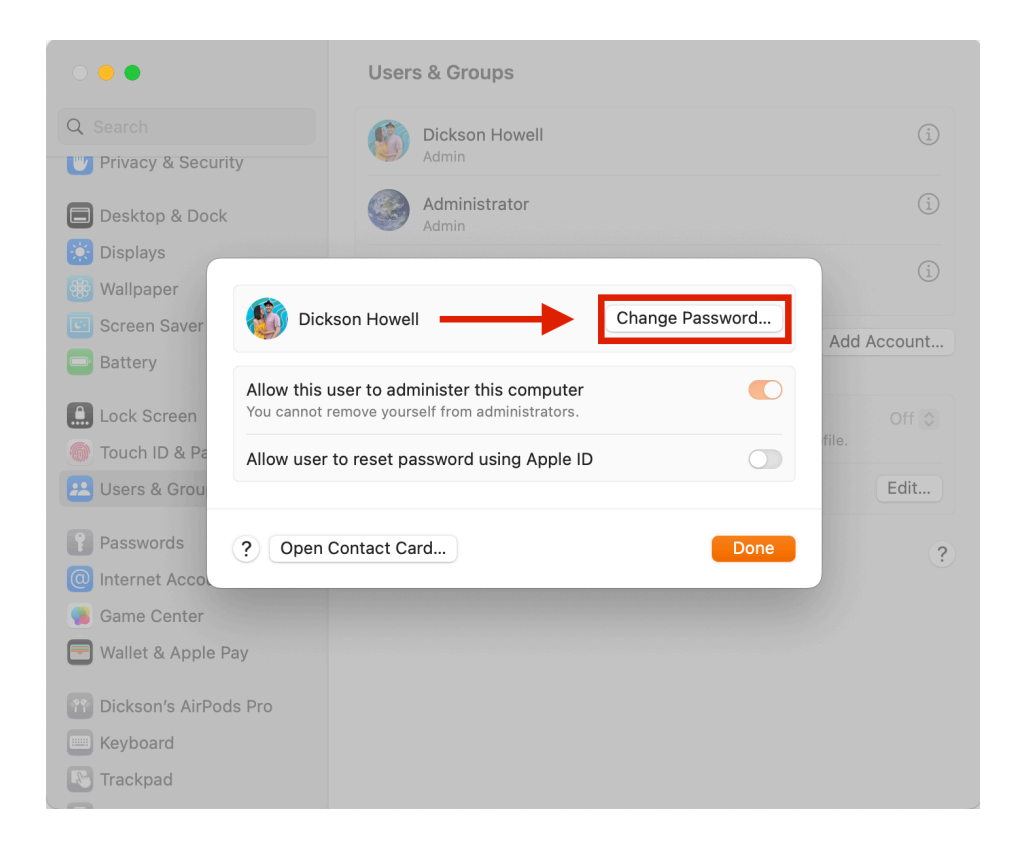

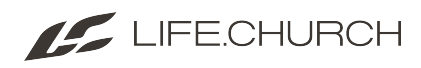

#### Fill out the information to change your Mac password.

|                    |                 | Users & Groups              |         |
|--------------------|-----------------|-----------------------------|---------|
| Q Search           |                 | Dickson Howell              |         |
| Privacy & Secur    | ity             | Admin                       |         |
| Desktop & Dock     | K               | Administrator<br>Admin      |         |
| 🔅 Displays         |                 |                             |         |
| 🛞 Wallpaper        |                 | Old Password:               |         |
| ⊡ Screen Saver     |                 | prd                         | locount |
| Battery            |                 | New Password:               | ccount  |
| Lock Screen        | Allow<br>You ca | Verify:                     |         |
| 🌀 Touch ID & Pa    | Allow           | Paceword Hint:              |         |
| 😕 Users & Grou     |                 | (Recommended)               | Edit    |
| Passwords          | ? 0             | Cancel Change Password Done | 2       |
| Internet Acco      | ~~~~            |                             | $\cdot$ |
| 🥵 Game Center      |                 |                             |         |
| 🔄 Wallet & Apple I | Pay             |                             |         |
| Tickson's AirPo    | ds Pro          |                             |         |
| Keyboard           |                 |                             |         |
| Trackpad           |                 |                             |         |

Once you've entered that information, click "Change Password", then select "Done".

We also highly recommend a good password hint. If you forget your Mac password at any time, it will require assistance from IT to reset it.

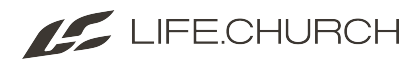

iCloud users will be prompted to update your Mac password in iCloud settings.

Return to the main page within System Preferences. Click iCloud.

| •••      | < > =                       | :            | System P           | references           | 0                      |
|----------|-----------------------------|--------------|--------------------|----------------------|------------------------|
| General  | Desktop &<br>Screen Saver   | osao<br>Dock | Mission<br>Control | Language<br>& Region | Security<br>& Privacy  |
| Displays | Energy<br>Saver             | Keyboard     | Mouse              | Trackpad             | Printers &<br>Scanners |
| iCloud   | (Q)<br>Internet<br>Accounts | App Store    | Network            | Bluetooth            | Extensions             |

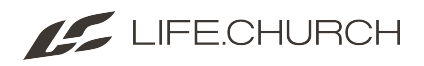

Near the top of the window it says "Confirm Mac Password", click "Continue".

| ••• < > ===            | iCloud                                                                       | Q, Search             |
|------------------------|------------------------------------------------------------------------------|-----------------------|
|                        | Confirm Mac Password<br>To continue using iCloud, confirm y<br>Mac password. | our new Coptinue      |
|                        | iCloud Drive                                                                 | Options               |
| Alison Dowdy           | 🗹 🌸 Photos                                                                   | Options               |
| alison.dowdy@gmail.com | 🖉 🕵 Mail                                                                     |                       |
| Manage Family          | Contacts                                                                     |                       |
|                        | Calendars                                                                    |                       |
|                        | Reminders                                                                    |                       |
|                        | iCloud 106                                                                   | .15 GB of 200 GB used |
| Sign Out               | Photos and Videos                                                            | 93.85 GB Manage       |

#### Enter your new Mac password and click OK.

| ••• < >                   | iCloud                                                                                                    | Q Search                     |
|---------------------------|----------------------------------------------------------------------------------------------------|------------------------------|
| Alison D<br>alison.dowdy@ | Enter your Mac password to continue.<br>The password you use to unlock this Mac is used<br>access your Apple ID, saved passwords, and oth<br>stored in iCloud when you sign in on a new devic<br>User Name: Alison Dowdy<br>Password: | d to<br>er data<br>e. ptions |
| Account                   | Cancel                                                                                                    | OK                           |
| Manage Family             | Contacts                                                                                                    |                              |
|                           | 🛛 📆 Calendars                                                                                                    |                              |
|                           | Reminders                                                                                                    |                              |
|                           | iCloud 106.15 GB of                                                                                                    | 200 GB used                  |
| Sign Out                  | Photos and Videos 93.85                                                                                                    | GB Manage                    |

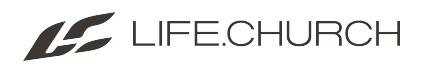

|                                | Users & Groups                                    | Q Search               |
|--------------------------------|---------------------------------------------------|------------------------|
| Current User                   | Password                                          | Login Items            |
| Alison Dowdy<br>Admin          | Alison Dowdy                                      | Chang Password         |
| Other Users                    |                                                   |                        |
| test<br>Admin                  | $\smile$                                          |                        |
| administrator<br>Admin         |                                                   |                        |
| Guest User<br>Enabled, Managed |                                                   |                        |
|                                | Contacts Care                                     | d: Open                |
|                                | Allow user to reset passwo                        | rd using Apple ID      |
| A                              | <ul> <li>Allow user to administer this</li> </ul> | is computer            |
|                                | Enable parental controls                          | Open Parental Controls |
| Click the lock to make         | e changes.                                        | ?                      |

### Change your Life.Church password.

Change your Life.Church password